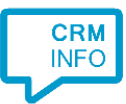

How to configure caller recognition and screen-pop for:

## Urios

Contact replication method: None Screen pop method: Phone Helper tool

## Prerequisites

None

## Notes

For outbound dialing, configure Urios to use tel: URLs (browse to "Koppelingen > VoIP", choose "Gebruik standaardapplicatie" and restart Urios).

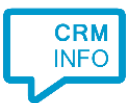

## Configuraton steps

1) Start by clicking 'Add application' in the Recognition Configuration Tool. From the list of applications, choose Urios, as shown below.

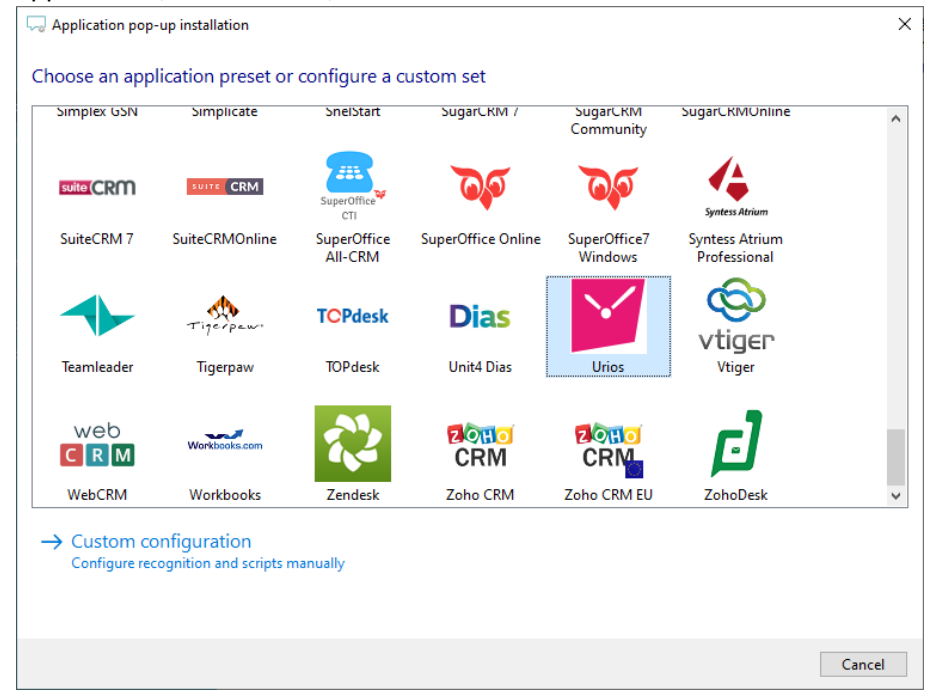

2) The integration works with only the caller's number and therefore does not require any recognition. Click 'next' to continue.

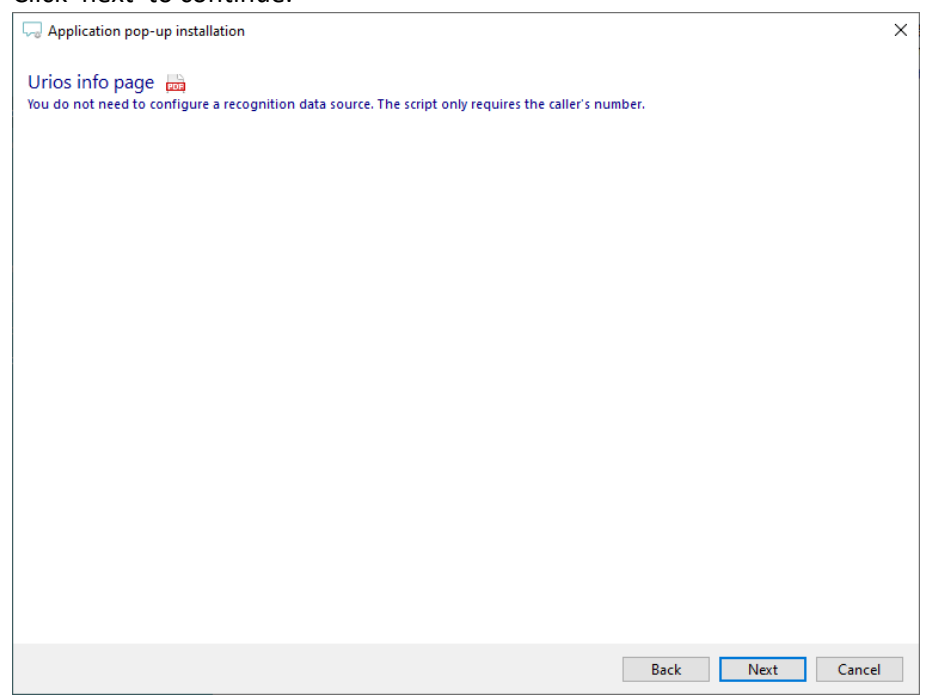

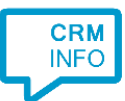

3) Verify the path to the UriosPhoneHelper.exe application. By default, this program is located in c:\Program Files (x86)\UriosClient\Urios.

| 🤜 Application pop-up installation                                                                                   |                                                                                                    | ×           |
|----------------------------------------------------------------------------------------------------|----------------------------------------------------------------------------------------------------|-------------|
| Configure the application you w                                                                                     | ant to start                                                                                                    |             |
| Please adjust the path to the UriosPhone<br>(x86)]\UriosClient\Urios, but this may va<br>notification within Urios. | Helper.exe application. By default, this program is located in [Program Files<br>y occasionally. Optionally, you can choose to run this script only manually to | trigger the |
| Script name                                                                                                    | Show in Urios                                                                                                    |             |
| Program                                                                                                    | C:\Program Files (x86)\UriosClient\Urios\UriosPhoneHelper.exe                                                                                                   | Browse      |
| Arguments                                                                                                    | #(Caller number)                                                                                                    |             |
| Caller number<br>Caller name<br>Device number<br>Device name<br>Ddi number<br>Ddi name<br>Start time                |                                                                                                    |             |
| Restore the default program and argume                                                                              | nts                                                                                                    |             |
| Automatically execute this action                                                                                   |                                                                                                    |             |
| Test script                                                                                                    | Next                                                                                                    | Cancel      |

4) You can change or add additional scripts, press 'Next' to continue.

| Separation pop-up installation                                                                                                    |      |      | ×      |
|----------------------------------------------------------------------------------------------------|------|------|--------|
| Which actions do you want to perform?<br>The 'Show in Urios' script has been pre-configured. Optionally, you can add extra scripts. |      |      |        |
| Show in Urios<br>Show the caller using the UriosPhoneHelper.exe application                                                         |      |      | Ĩ      |
| → Add a new script<br>Choose from a list of predefined scripts or create a custom script                                            |      |      |        |
|                                                                                                    |      |      |        |
|                                                                                                    |      |      |        |
|                                                                                                    |      |      |        |
|                                                                                                    |      |      |        |
|                                                                                                    |      |      |        |
|                                                                                                    | Back | Next | Cancel |

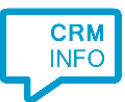

5) Check the configuration summary and click 'Finish' to add the integration with the application.

| C Application pop-up installation                                                             | ×    |
|-----------------------------------------------------------------------------------------------|------|
| Summary                                                                                       |      |
| Application                                                                                   |      |
| Urios                                                                                         |      |
| Recognition                                                                                   |      |
| No recognition has been configured                                                            |      |
| Scripts                                                                                       |      |
| Show in Urios: Open application C:\Program Files (x86)\UriosClient\Urios\UriosPhoneHelper.exe |      |
|                                                                                               |      |
|                                                                                               |      |
|                                                                                               |      |
|                                                                                               |      |
|                                                                                               |      |
|                                                                                               |      |
|                                                                                               |      |
|                                                                                               |      |
|                                                                                               |      |
|                                                                                               |      |
|                                                                                               |      |
| Back Finish Car                                                                               | icel |